## How to Video a Sailing Briefing

To Gain you're

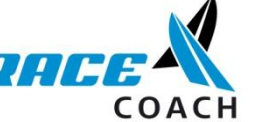

**Qualification!** 

- 1. Get your digital camera or digital video camera
  - Don't have one see if you can borrow one from a friend or family member.
  - Or ask your yacht club if a member has one you could use.
  - Or ask the Regional support officer in your area if they can help you.
- 2. Organise a group of sailors to coach
  - Its winter and no one wants to go sailing (don't go out on the water, do the briefing on the land as if you were going to go sailing.)
  - Ask other coaches who did the course with you to be your students.
- 3. Get someone else to hold the camera or set it up on a tripod, (or balance it on a desk)
- 4. Do a test before you do the real one to check it picks up your voice and there is not too much background noise.
- 5. Video your briefing and review the footage to check the sound worked.
- 6. Take your camera with its chord or a memory card reader to a computer and plug it in to the appropriate USB or memory card slot.
- 7. This should automatically bring up a box that gives you options; choose the one that says open folder to view files.
- 8. (if it is the first time you are plugging this camera into this computer it may need to download some software to read properly. This won't take long. Follow the ques.

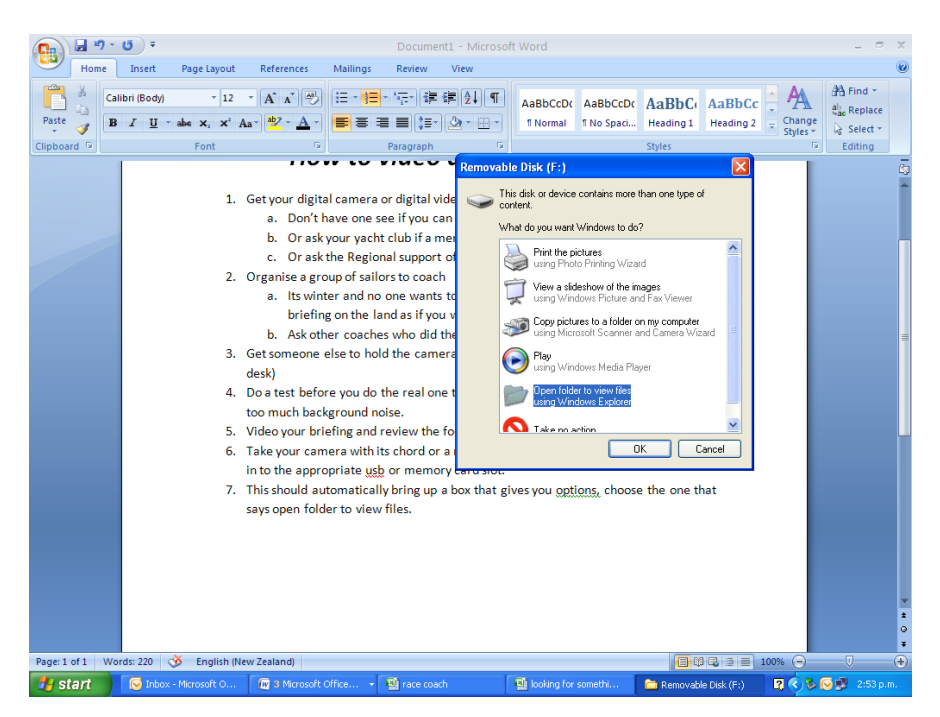

- 9. Click ok and it will come up with a folder that has your pictures and videos in it.
  - If it doesn't click on the start button on the bottom left of your screen go to "my computer"

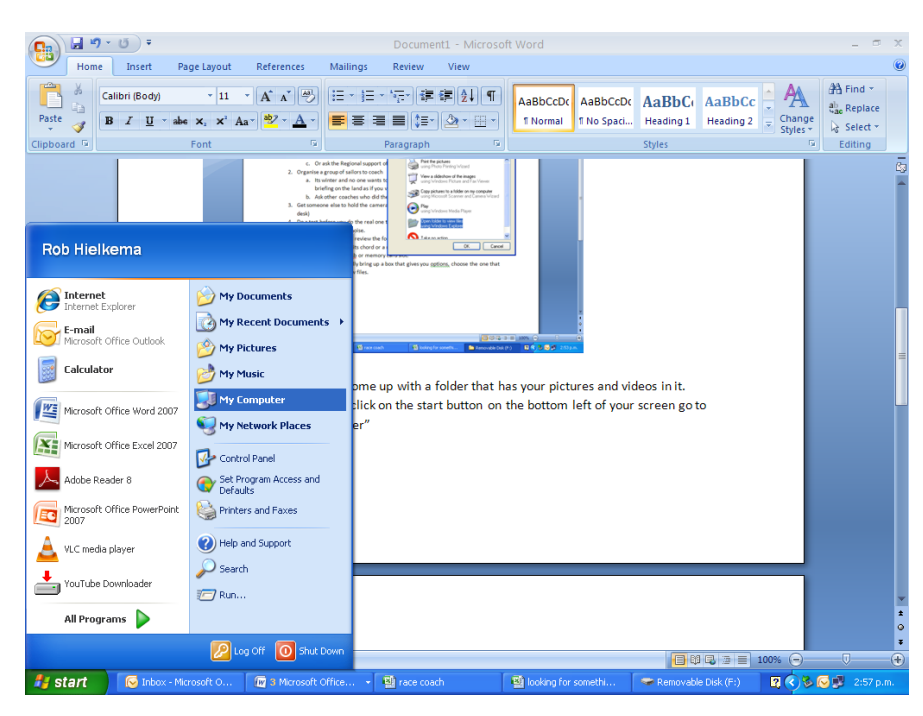

10. Click on this and there should be a list of storage devices and you should click on the one that is called removable disk F:

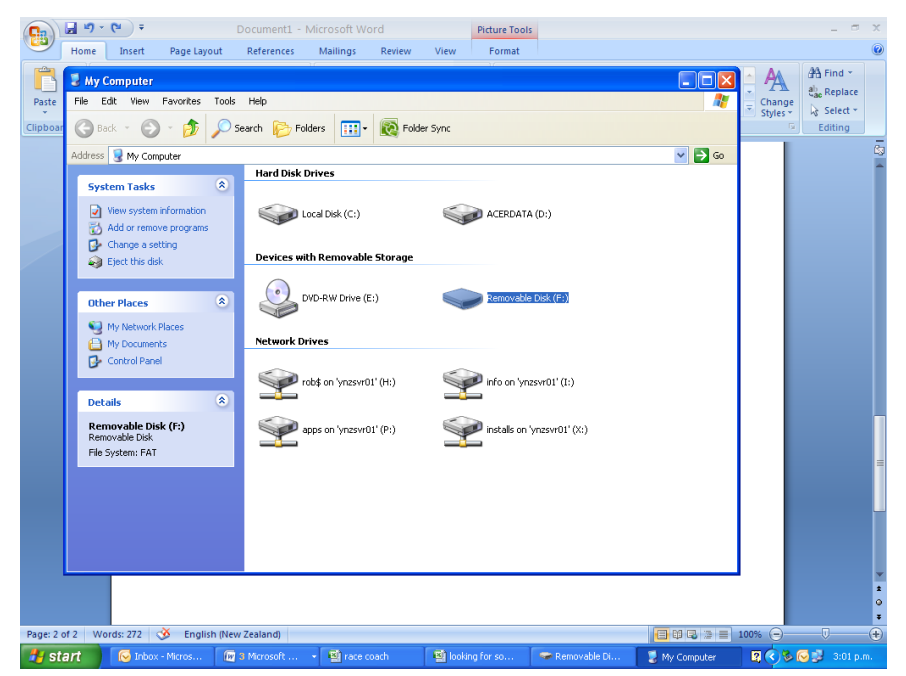

| Document1 - Microsoft Word                                                                                                    | - ® X                                 |
|----------------------------------------------------------------------------------------------------|---------------------------------------|
| 🔁 1000LYMP                                                                                                    | 0                                     |
| File Edit View Favorites Tools Help                                                                                                    | A A Find -                            |
| P 😋 Back + 💿 - 🏂 🔎 Search 😰 Folders 🔛 - 🔯 Folder Sync                                                                                                    | ng 2 = Change<br>Styles = be Select = |
| Address 🗁 F-(DCIM(1000LYMP                                                                                                    | Go Editing                            |
| File and Folder Tasks 🔅                                                                                                    | ▲ <u>6</u>                            |
| Consider and the second second s |                                       |
| Copy this file                                                                                                    |                                       |
| Web<br>E-mail this file                                                                                                    |                                       |
| great dew to dew gybe gybe set al little slow but gybe set but the leading the bybe when<br>very well executed windward sheet is in t you were on layline go                                                                                                    |                                       |
| Other Places                                                                                                    |                                       |
| COM Play Add to Windows Me                                                                                                    | edia Player list                      |
| Wy Computer Refresh Thumbhail                                                                                                    |                                       |
| look out auckland here look to gybe on the lovely hoists at the top need to tak                                                                                                    | stem                                  |
| Details                                                                                                    |                                       |
| need to take the slack<br>out of the sheet first or                                                                                                    |                                       |
| this will happen<br>Video Clip                                                                                                    |                                       |
| Date Modified: Thursday, 27<br>May 2010, 3:33 p.m.                                                                                                    |                                       |
| Size: 3.93 MB nice bearaway sets nice fast hoist but the sheet could have be nice Jenny craig nice light w Rename                                                                                                    |                                       |
| Properties                                                                                                    | 4                                     |
|                                                                                                    | 1                                     |
|                                                                                                    | ¥                                     |
| Page: 3 of 3 Words: 332 🕉 English (New Zealand)                                                                                                    |                                       |
| 🛃 start 🚫 Inbox - Microsoft O 🔞 3 Microsoft Office 👻 🗟 race coach 🔹 looking for somethi 🖆 1000LYMP                                                                                                    | 🗳 🌍 🗞 🐼 😼 3:07 p.m.                   |

11. From here you can select the video that you want to send to me as per below

- 12. If you use the right hand button on your mouse and click on the image you want, you can then copy and past the video onto a blank CD.
  - a. To do this place a blank CD into your computer
  - b. This will automatically open a folder
  - c. Click on the open writable CD folder

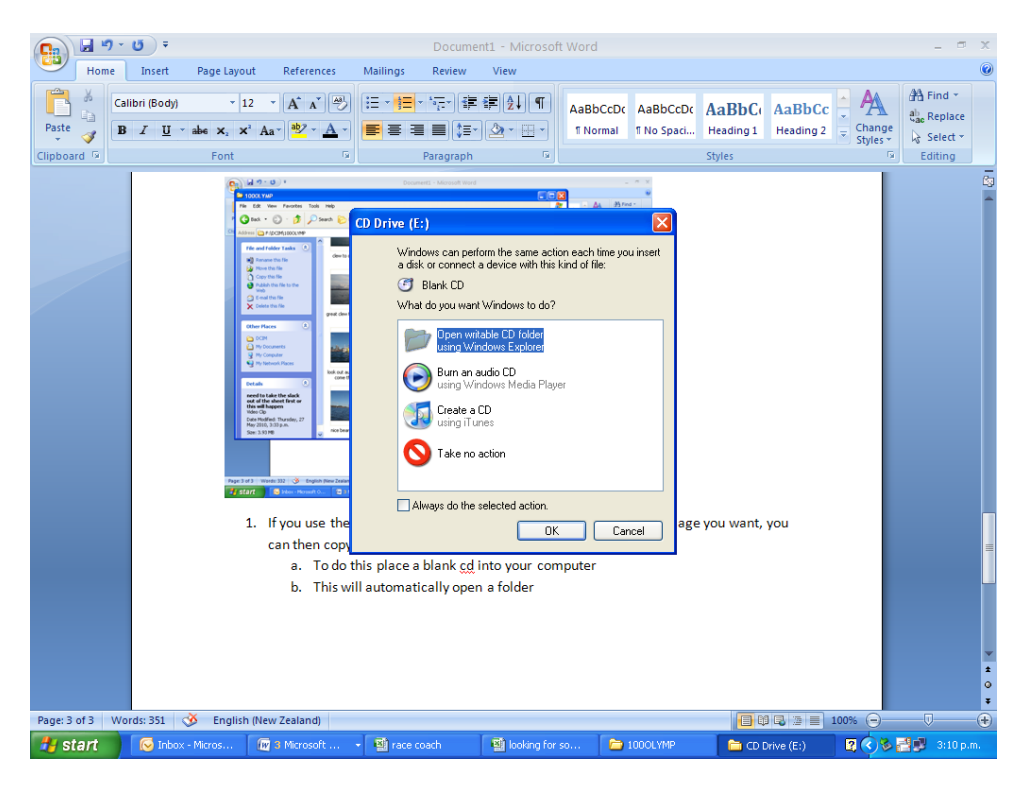

- 13. When this opens use the right mouse button and click inside the folder and choose the option Paste.
- 14. Next find on the left hand side the box that is titled CD writing tasks and click on the "Write these files to CD" option.

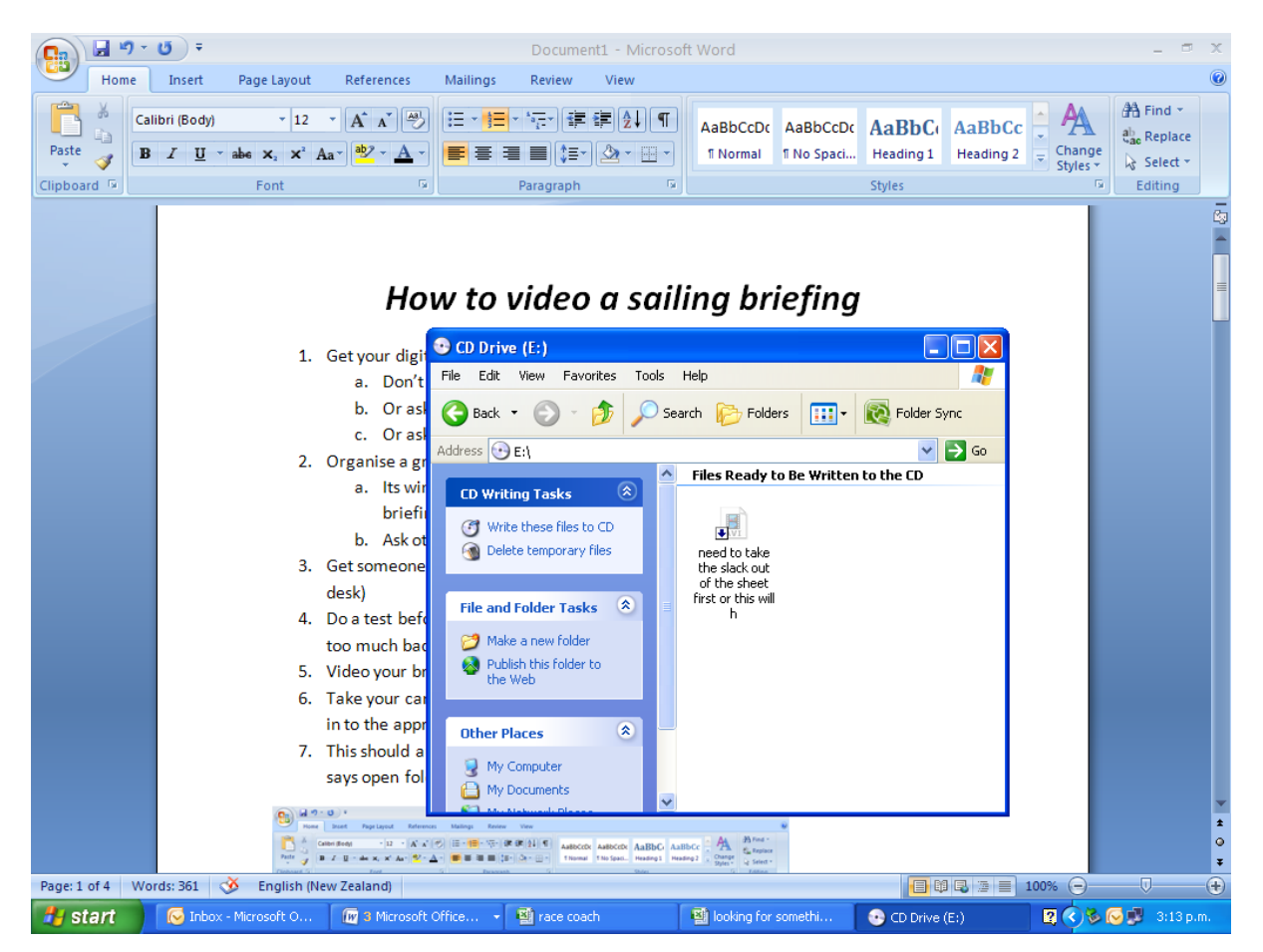

- 15. Follow the instruction of the CD Writing Wizard
- 16. Then hey presto you have finished your CD Writing process and you may now become a race coach!!! Woohoo! (As long as you also send in your written lesson plan!)

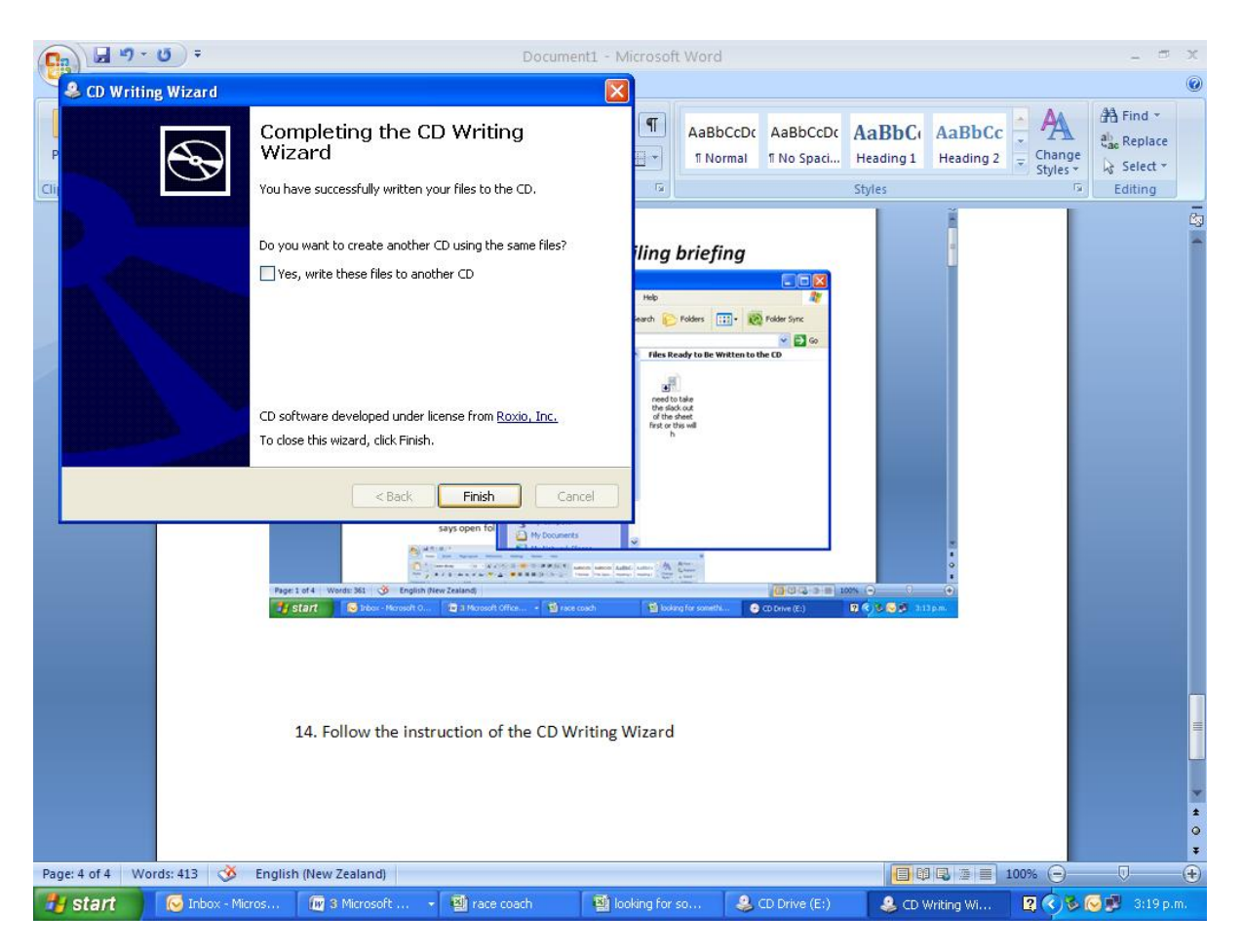

## 17. Now take the CD out of your computer

- write your name on the CD with a vivid permanent marker pen
- Now place your CD and lesson plan into an envelope and send it to me at YNZ
- 85 Westhaven Drive Westhaven Auckland

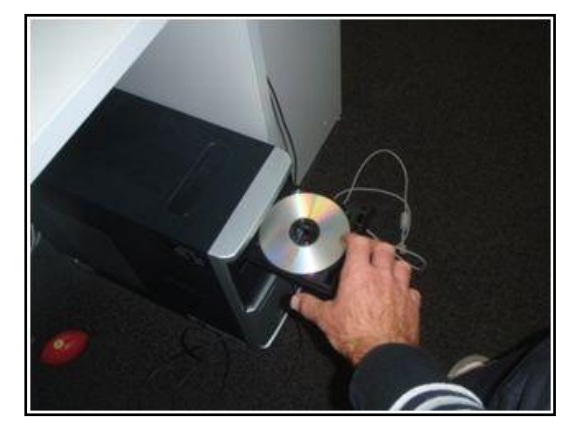

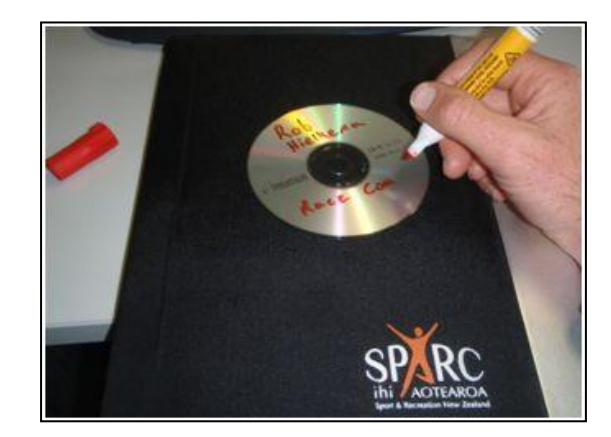

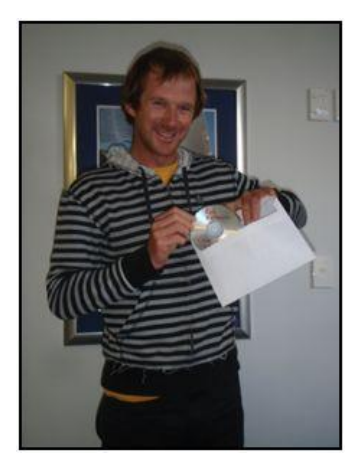